# 广西社会科学优秀成果奖申报与评审系统

# 推荐单位使用说明书

#### 目录

| _, | 注册和登录   | 2 |
|----|---------|---|
| 二、 | 单位信息维护  | 2 |
| 三、 | 项目申报人审核 | 3 |
| 四、 | 专家推荐    | 3 |
| 五、 | 成果申报人信息 | 3 |
| 六、 | 成果审查    | 4 |
|    |         |   |

技术支撑单位: 桂林电子科技大学(包含短信系统)

技术支持电话: 彭福银 18607831186

注: 推荐单位在审查申报人提交材料后立即进行提交,尽量避免临近截止时间时审查,以免 因高峰拥堵导致无法正常提交。

## 一、注册和登录

#### 1、注册

第一次使用时,需要注册用户,统一由社科联管理员注册分配到各个单位

2、登录

系统地址: https://sklcg.guet.edu.cn/

| 首页          | 社科要国                                                                | 通知公司                                                                              | 資料下數                                                                                                    | HIN/(EU)                                                     | 200/049 40                                                                             |
|-------------|---------------------------------------------------------------------|-----------------------------------------------------------------------------------|----------------------------------------------------------------------------------------------------|--------------------------------------------------------------|----------------------------------------------------------------------------------------|
| ● 业务办理      |                                                                     |                                                                                   | 百夕                                                                                                    |                                                              | 軍々                                                                                     |
| 成果申报        |                                                                     |                                                                                   | 更多>>                                                                                                    | 「「「「「「」」                                                     | 更多                                                                                     |
| 单位审查        | 1、点击单位审查进)                                                          | <b>、登录界面:<sup>果题结项</sup>的通知</b>                                                   | 2023-11-30                                                                                                    |                                                              |                                                                                        |
| 区级管理        |                                                                     | 言文化研究"课题申报指南(2023)                                                                | 2023-11-26                                                                                                    |                                                              |                                                                                        |
| 专家评审        | <ul> <li>         ・日泊区杠科联天士20         <ul> <li></li></ul></li></ul> | )23年度「四位科券督库里点课题(一<br>)23年度广西社科男妇友東方運輸(-                                          | -110 坝目) <u>∪</u> 2023-8-31                                                                                                    |                                                              |                                                                                        |
|             | · 关于2023年度广西人                                                       | 大制度理论研究课题拟立项公示的通                                                                  | 知 2023-8-3                                                                                                    |                                                              |                                                                                        |
| 常用网址        |                                                                     |                                                                                   |                                                                                                    |                                                              | = 4                                                                                    |
| 区人民政府       | 1430年1月                                                             |                                                                                   |                                                                                                    |                                                              | 更多                                                                                     |
| 纹明网         | · 自治区社科联调研组                                                         | 赴东兴市江平镇"京族三岛"开展专                                                                  | 题调研                                                                                                    |                                                              | 2024-3-                                                                                |
| 西社科联        | · 社科普及   平陆运河                                                       | 社科普及宣传巡展首展广受关注好评                                                                  |                                                                                                    |                                                              | 2024-3-                                                                                |
|             | · 日治区杠科联想问定                                                         | 急報決村                                                                              |                                                                                                    |                                                              | 2024-2                                                                                 |
|             | · 广西计辉自治区省西                                                         | 電話 宣传部部长陈空君·强化舆论                                                                  | 宣传和文化传播 激发奋进新尔!                                                                                                    | 程的强大结神力量                                                     | 2024-2                                                                                 |
|             |                                                                     | 主办单<br>地址:桂林市金鸡路1号<br>桂ICP散05000961号                                              | 立: 桂林电子科技大学<br>智蹈所有权利,未经允许不得复新<br>900 - 住公网安备450305020002                                                                                                    | 1. 編録<br>32号                                                 |                                                                                        |
| ⁻西社≤        | ≥科学优考                                                               | <sup>主力单化</sup><br><sup>地址: 出林市金湾部 5 (<br/>世にP瘤050009615)<br/>年成里<b>次</b>由#</sup> |                                                                                                    | 4. 编章<br>32号<br>· <b>···································</b> |                                                                                        |
| 西社会         | 会科学优秀                                                               | <sup>主力单(<br/>地址: 出林市金鸡溜了5(<br/>建ICP和05000961号<br/><b>季成果奖中打</b></sup>            |                                                                                                    | 4. 铜章<br>32号<br>统                                            |                                                                                        |
| 西社会         | 会科学优势                                                               | <sup>主力单4</sup><br>地址:杜林市全攻第1号<br>住にP第05000961号<br><b>季成果奖中打</b><br>通知公告          |                                                                                                    | 4. 領像<br>32号<br><b>统</b><br><sup>申报人注册</sup>                 | 系统報助                                                                                   |
| <b>─西社会</b> | <b>会科学优务</b><br><sup>社科要闻</sup>                                     | 生か単<br>地址: 世林市金河部1号<br>(生はCP瓶05000961号)<br><b>季成果奖中打</b><br>通知公告                  | <ol> <li></li></ol>                                                                                                    | 4. 額會<br>32号<br><b>统</b><br>申报人注册                            | 系统帮助                                                                                   |
| 西社会         | <b>会科学优务</b><br>₩₩₩₩₩                                               | 生か単<br>地址: 社林市金河部13 (<br>住にP語05000961日<br><b>ち成果奖中打</b><br>通知公告                   | <ul> <li></li></ul>                                                                                                    | 4. 編會<br>32号<br>统<br>申报人注册                                   | 系统報助                                                                                   |
| 西社会         | 会科学优势 社科展問                                                          | 生か単<br>地址: 社林市金河部1号<br>住にP語05000961日<br><b>ち成果奖中打</b><br>通知公告                     | <ul> <li></li></ul>                                                                                                    | 4. 編會<br>32号<br>使                                            | 系统報助                                                                                   |
| 西社会         | ★科学优势                                                               | 生か純<br>地址: は林市金攻部15<br>ほにP和05000961号<br><b>ち成果奖中打</b><br>通知公告                     | <ul> <li></li></ul>                                                                                                    | 4. 編會<br>32号<br>使祝人注册                                        | 系统報助                                                                                   |
| 西社会         | ★科学优务                                                               | 生か年<br>地址: は株市金政第1号 (<br>住にP離05000961号<br><b>ち成果奖中</b><br>選和公告                    | <ul> <li></li></ul>                                                                                                    | 4. <b>19.0</b><br>32号<br><b>统</b><br>申报人注册                   | 系统解助                                                                                   |
| 西社会         | 会科学优务 社科要問                                                          | 生か単<br>地址: は林市金河湖1号 (<br>住にP離05000961号<br><b>5成果奖中</b><br>通知公告                    | 2: 桂林电子科技大学<br>2: 苗林电子科技大学<br>2: 田林电子科技大学<br>2: 全公局会前450305020002<br>日本の局容では<br>2: 日本の局容では<br>2: 日本の局容では<br>2: 日本の局容では<br>2: 日本の局容では<br>2: 日本の局容では<br>2: 日本の局容では<br>2: 日本の局容では<br>2: 日本の局容では<br>2: 日本の局容では<br>2: 日本の局容では<br>2: 日本の局容では<br>2: 日本の局容では<br>2: 日本の局容では<br>2: 日本の局容では<br>2: 日本の局容では<br>2: 日本の局容では<br>2: 日本の局容では<br>2: 日本の局容では<br>3: 日本の局容では<br>3: 日本の内容では<br>3: 日本の内容では<br>3: 日本の内容では<br>3: 日本の合容では<br>3: 日本の合でに<br>3: 日本の合でに<br>3: 日本の合でに<br>3: 日本                                                                                   | 4. 销象<br>32号<br>统统<br>申报人注册                                  | 系統離助                                                                                   |
| 西社会         |                                                                     | 生が単<br>地址: は株市金式第15 (<br>建にP第05000961章                                            | 2: 桂林电子相技大学<br>2: 桂林电子相技大学<br>2: 全林电子相技大学<br>2: 全人同会者450305020002<br>夏与了评审系<br>资料下载<br>② 用户發展<br>1: 国                                                                                                    | 4. 編章<br>32号<br>单报人注册<br>单枢 転号偏直 ① 确认这                       | 系統離助                                                                                   |
| 西社会         | ★科学优考                                                               | 土が純<br>地址: 社林市金河路15<br>住にCP箱05000951号<br>ちのに果文中が<br>通知公告                          | 2: 桂林电子科技大学<br>2: 苗林电子科技大学<br>2: 古人阿女前450305020002<br>日本阿女前450305020002<br>日本阿女前450305020002<br>日本阿女前450305020002<br>日本阿女前450305020002<br>日本阿女前450305020002<br>日本阿女前450305020002<br>日本阿女前450305020002                                                                                                    | 4. 編章<br>32号<br>年报人注册<br>単位 帐号信息 ① 确认这                       | 系统帮助       単元単位       給入 断代中表示(石)                                                      |
| 5社会         |                                                                     | 土が単<br>地址: 社林市金河路15 (<br>住にP猫050009515)<br>ちのは、中国のののののでは、<br>通知公告                 | 2: 桂林电子相线大学<br>2: 桂林电子相线大学<br>2: 金林电子相线大学<br>2: 金林电子相线大学<br>2: 金林电子相线大学<br>2: 金林电子相线大学<br>2: 金林电子相线大学<br>2: 金林电子相线大学<br>2: 金林电子相线大学<br>2: 金林电子相线大学<br>2: 金林电子相线大学<br>2: 金林电子相关大学<br>2: 金林电子相关大学<br>3: 金林电子相关大学<br>3: 金林电子相关大学<br>3: 金林电子<br>3: 金林电子<br>3: 金林电子<br>3: 金林电子<br>3: 金林电子<br>3: 金林电子<br>3: 金林电子<br>3: 金林<br>3: 金林<br>3: 金林<br>3: 金林<br>4: 金林<br>4: 金林 | 4. 額象<br>32号<br>年报人注册<br>单位 帐号信息 ① 确认这                       | <u>系统轉助</u><br>里是单位<br>输入账号密码                                                          |
| 5社송         |                                                                     | 生か年4<br>地址: 社林市金水路15 (<br>住にP第05000951号<br>ちのに果文の中す                               | 2: 桂林电子相线大学<br>2: 桂林电子相线大学<br>2: 金林电子相线大学<br>2: 金林电子相线大学<br>2: 金林电子相线大学<br>2: 金林电子相线大学<br>2: 金林电子相关大学<br>3: 金林电子相关大学<br>4: 金石<br>2: 金石<br>2: 金石<br>2: 金石<br>2: 金石<br>2: 金石                                                                                                    | 4. 額象<br>32号                                                 | <u>系統轉助</u><br>里是单位<br>输入账号密码                                                          |
| 西社会         |                                                                     | 生か年4<br>地址: 社林市金河路15 (<br>住にP第050009515<br>ちのは、中国ののでは、<br>通知公告                    | 2: 桂林电子相线大学<br>(1) 新有权利, 未经允许不得复新<br>全人网支有450305020002<br>及与文评审系<br>资料下载<br>※ 用户登量<br>明户名<br>密码<br>验证码                                                                                                    | 4. 額象<br>32号                                                 | 系统神助         里是单位         输入账号密码         3         输入手机验证                              |
| 西社会         |                                                                     | 生か年4<br>地址: 社林市金水路15 (<br>生にP部の5000951号<br><b>季成果奖申</b><br>通知公告                   | 2: 桂林电子科技大学<br>2: 桂林电子科技大学<br>2: 在林电子科技大学<br>2: 上公局安善450305020002<br>日本の同安善450305020002<br>日本の同安<br>3: 世林电子科技大学<br>1: 日本の同安<br>3: 日本の同安<br>3: 日本の同<br>3: 日本の同<br>3: 日本の日本<br>3: 日本の日本の同<br>3: 日本の日本の日本の日本の日本<br>3: 日本の日本<br>3: 日本の日本<br>3: 日本の日本   | 4. 输金<br>32号                                                 | <i>系統補助</i> 里是单位             输入账号密码             输入手机验试                                 |
| 西社会         |                                                                     | 生か解<br>地址: 社林市金水路15 (<br>まに2時の5000961号<br><b>季成果奖申</b><br>通知公告                    | 2: 桂林电子科技大学<br>2: 桂林电子科技大学<br>2: 左次同支備450305020002<br>日本の同支備450305020002<br>日本の同支備45030502002<br>日本の同支備45030502<br>日本の同支備45030502<br>日本の同支備4503050<br>日本の同支<br>日本の同支<br>日本の同支<br>日本の同支<br>日本の同支<br>日本の同支<br>日本の同支<br>日本の同支<br>日本の同支<br>日本の同<br>日本の同<br>日本の目<br>日本の日本の目<br>日本の日本の目<br>日本の日本の日本の日<br>日本の日<br>日本の日本の日本の日本の日本の日本の日本の日本の日本の日本の日本の日本の日本の日                                                                                                    | 4. 額金<br>32号                                                 | - 系統解助         里是单位         2 輸入账号密码         3 輸入手机验证                                  |
| 西社会         |                                                                     | 生か解れ<br>地球: は株市金水路15 (<br>まばCP瓶0500096 13<br><b> ちの広果炎中が</b><br>通知公告              | 2: 桂林电子科技大学<br>20: 桂林电子科技大学<br>20: 20: 20: 20: 20: 20: 20: 20: 20: 20:                                                                                                    | 4. 編傘<br>32号                                                 | 系統帮助         里是单位         3       输入手机验证         3       输入手机验证                        |
| 西社乡         |                                                                     | 生か解<br>地址: 社林市金水路15 (<br>まに2時の5000961号<br><b>季成果奖申</b><br>通知公告                    | 2: 桂林电子科技大学<br>2: 桂林电子科技大学<br>2: 江戸写古和450305020002<br>日本の写古和450305020002<br>日本の写古和45030502<br>日本の写古和45030502<br>日本の写古和45030<br>日本の写古和45030<br>日本の写古和45030<br>日本の写古和45030<br>日本の写古和45030<br>日本の写古和45030<br>日本の写古<br>日本の写古<br>日本の写古<br>日本の写古<br>日本の写古<br>日本の写古<br>日本の写古<br>日本の写古<br>日本の写古<br>日本の写古<br>日本の写古<br>日本の写<br>日本の写<br>日本の写<br>日本の写<br>日本の写<br>日本の写<br>日本の写<br>日本の写<br>日本の写<br>日本の写<br>日本の写<br>日本の写<br>日本の写<br>日本の写<br>日本の写<br>日本の写<br>日本の<br>日本の<br>日本の<br>日本の<br>日本の<br>日本の<br>日本の<br>日本の                                                                                                    | 4. 編傘<br>32号                                                 | 系統帮助         里是单位         3       输入账号密码         3       输入手机验证         3       输入手机验证 |

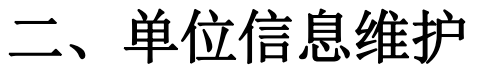

| 广西社会科学优                                                                                                    | 秀成果奖申报      | 与评审系统 | -      |     |          |      | 1    |      |    |          |        | 34(点面)说出系统 |
|----------------------------------------------------------------------------------------------------|-------------|-------|--------|-----|----------|------|------|------|----|----------|--------|------------|
| 广西社科奖评审系统                                                                                                    | 基础信息 > 单位信息 |       |        |     |          |      |      |      |    |          |        |            |
| • #0:00 0 1011                                                                                                    | 单位信息        |       |        |     |          |      |      |      |    | 锦选美型: 名称 | ✔ 关键字: | 搜索         |
| • 申报人申请审核                                                                                                    | 50          | 名称    | TURINE | 联系人 | 联系电结     | 电子邮稿 | 通讯地址 | 劇級編結 | 養狂 | 单位标志符    | 圳定用户   | 操作         |
| <ul> <li>专家推荐</li> </ul>                                                                                                    | tempe28730  | 广西会   | 来宾市    | 20  | 13978 53 |      |      |      |    |          | GX-    |            |
| <ul> <li>○○第一至</li> <li>全点区で表</li> <li>子書中記書描述</li> <li>二年に認識推進</li> <li>二年に認識推進</li> <li>一時以二時</li> <li>「日本認識推進</li> <li>「日本認識推進</li> <li>「日本認識推進</li> </ul> |             |       |        |     |          |      |      |      |    |          |        |            |

第一次登录后请各单位修改默认密码。

## 三、成果申报人审核

通常申报人申报后,需要推荐单位进行审核,确保是本单位的成员。

| <b></b> 【管理                                                                                                    | 成果管理>单位成果审查<br>全洗 反洗 取消 |                         |      |      |           |                     |      | 勾选同意账号中语 | 勾选拒绝账号由  |
|----------------------------------------------------------------------------------------------------|-------------------------|-------------------------|------|------|-----------|---------------------|------|----------|----------|
| 单位信息<br>申报人申请审核 <mark>()</mark>                                                                                                    | 。<br>其中报人申请审核人          | 1131                    | 手机号码 | 通讯地址 | 电子邮箱      | 物定用户                | 申请说明 | 8 点同意    | 状态       |
| 专家推荐                                                                                                    | <b>2</b> 0 / 初来用市       | skiete ( <sup>13)</sup> | 6-   |      | 22008ccom | 8                   |      | 中语       | <b>#</b> |
| <ul> <li>・ 成果申报人信息</li> <li>・ 成果审查</li> <li>・ 生成汇总表</li> <li>・ 当年成果信息</li> <li>・ 历年成果信息</li> <li>・ 防年成果信息</li> <li>・ 物次中石</li> </ul> |                         | 影的中报人                   |      |      |           | 1 每页100金/共1金 第1页共1页 | ł    |          |          |

#### 四、专家推荐

推荐单位可向区级推荐专家,区级根据评审决定入库专家评审库。

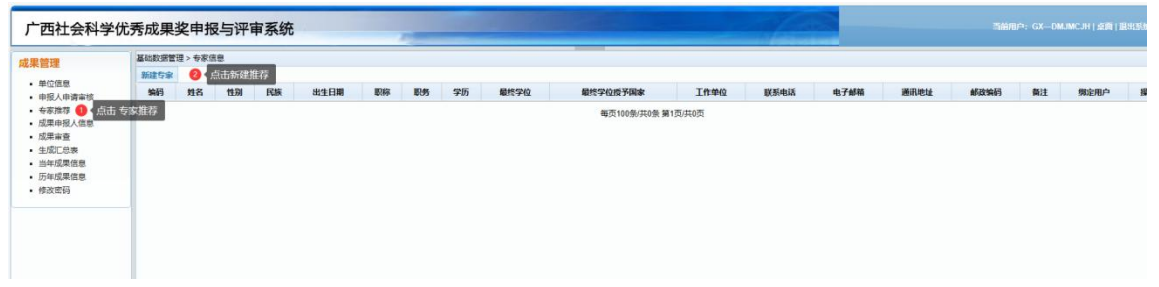

# 五、成果申报人信息

主要展示本单位的申报人信息。

|       | 基础信息 > 负责人信息         | HAT I      |    |    |          |      |    |    |    |      |     |      |       |       |       |            |                                   | -      |    |            |                    | ļ |
|-------|----------------------|------------|----|----|----------|------|----|----|----|------|-----|------|-------|-------|-------|------------|-----------------------------------|--------|----|------------|--------------------|---|
|       | 新建负责人 5 1005         | 姓名         | 性別 | 民族 | 出生日期     | 肥棉   | 职务 | 学历 | 学位 |      | 单位  |      | IX.   | 風电话   |       | 电子邮箱       | 1812年12: 1817年<br>通讯地社            | ◆ 天耀子: | 备注 | 螺定用户       | 探偵                 |   |
|       | tompo287302403222668 | pengda     | 男  | 汉  | 2014/1/1 | 主任医师 | 主任 | 大专 | 博士 | 广西—广 | ्य  | ?!#승 | 18607 | 83 11 | 44572 | 2@qq.com   | 11                                |        |    | BI0620     | sxi <del>n</del> I |   |
| 1 🕛 📠 | 击成果申报人信息             | pengjian10 | 男  |    |          |      |    |    |    | 广西一  | ų   | ÷    | 18607 | 8 0   | 44572 | 6 ?@qq.com |                                   |        |    | pengjian10 | した信日               |   |
|       | tempe287302403150617 | pengjian11 | 夙  |    |          |      |    |    |    | 广西一  | ł   | .2   | 18607 | 11    | 44572 | 6 @qq.com  |                                   |        |    | pengjian1  | 修改日                |   |
|       | tempe287302403154728 | pengjian12 | 男  |    |          |      |    |    |    | 广西一  | 1   | ±±   | 18607 | 186   | 44572 | E ?@qq.com |                                   |        |    | pengjian12 | 修改日                |   |
|       | tempe287302403156331 | pengjian13 | 男  |    |          |      |    |    |    | 广西一  | 4   | 进会   | 18607 | .178  | 44572 | 2@qq.com   |                                   |        |    | pengjian13 | 修改                 |   |
|       | tempe287302403156854 | pengjian14 | 男  |    | 1990/1/1 |      |    |    |    | 广西-  | 1.1 | 进会   | 1860  | 114   | 44572 | J2@qq.com  |                                   |        |    | pengjian14 | 修改                 |   |
|       | tempe287302403157377 | pengjian15 | 男  |    |          |      |    |    |    | 广西   |     | 进会   | 1860  | 1115  | 4457  | 92@qq.com  |                                   |        |    | pengjian15 | 修改                 |   |
|       | tempe287302403155475 | pengjian17 | 男  |    |          |      |    |    |    | 广西   |     | ·进会  | 1860  | 31117 | 4457  | 392@qq.com | 11                                |        |    | pengjian17 | 修改1                |   |
|       | tempe287302403150229 | 彭箭         | 男  |    |          |      |    |    |    | 广西   | 3   | 进会   | 1861  | °1115 | 445   | 392@qq.com | 广西社族自治区桂林市七星区东江御道求知路桂林电子科技大学金瑞岭校区 |        |    | pengjian   | 修改18               |   |
|       | tempe287302403152583 | 彭箭2        | 男  |    |          |      |    |    |    | 广西   | 堂田  | 12   | 1860  | 1116  | 4457  | 192@qq.com | 广西社族自治区桂林市七星区东江街道求知路桂林电子科技大学金瑞岭校区 |        |    | pengjian2  | 修改日                |   |

#### 六、成果审查

审查申报人提交的成果信息,严把资格关、政治关、质量关。有误可退回给申报人修改,待 本单位所有成果公示结束,统一提交。

| 1   | 2.果當理                    | > 单位版          | 見事査                     |            |                         |         |       |                                             |            |  |  |  |  |  |
|-----|--------------------------|----------------|-------------------------|------------|-------------------------|---------|-------|---------------------------------------------|------------|--|--|--|--|--|
| 1   | <u>金油</u> 55 <u>油</u> 取消 |                |                         |            |                         |         |       |                                             |            |  |  |  |  |  |
|     | 输认<br>审查                 | 年度             | 成果名称<br>学科类 二级学科类       | 主要<br>完成单位 | 主要<br>完成人               | 单位统改意见  | 医维改意见 | 🙆 可以进行要求                                    | 修改申报日      |  |  |  |  |  |
|     | 12                       | 2024           | pengjian12<br>文学 文学理论   |            | 广西—东盟经贸促进会<br>pengjan12 |         |       | 甲服人<br>一一一一一一一一一一一一一一一一一一一一一一一一一一一一一一一一一一一一 | 给区社科和      |  |  |  |  |  |
| 成果: | 直                        | 2024           | pengjian11<br>语言字 普通语言学 |            | 广西—东盟经贸促进会<br>pengjan11 |         |       | 单位已审查                                       | 45         |  |  |  |  |  |
|     | 51                       | 2024           | pengjian14<br>文字 文字理论   |            | 广西—东暨经贸促进会<br>pangjan14 |         |       | 单位已审查                                       | 中部         |  |  |  |  |  |
|     |                          | <b>8</b> 84 43 | 选审查成果                   | 桂林电子科技大学   | 广西—东暨经贸促进会<br>pengjan10 | 10 输入意见 |       | 等待单位审查                                      | 申焉         |  |  |  |  |  |
|     | 10                       | 2024           | penglian15<br>语言学 比较语言学 |            | 广西—东盟经贸促进会<br>pengjan15 |         |       | <b>单位已审查</b>                                | <b>#</b> 5 |  |  |  |  |  |
|     | 12                       | 2024           | pengjian13<br>文字 文学理论   |            | 广西—东暨经贸促进会<br>penglan13 |         |       | 单位已审查                                       | 申报         |  |  |  |  |  |

## 七、使用过程常见问题

~ ~ .

1、如使用过程中系统部分信息无法显示或操作无响应,建议使用谷歌浏览器或 360 浏览器, 浏览器建议切换成极速模式,切换操作如下图所示

A .... 0 +2/ Televiteria / 4 # #

|                                                                |                                                                                                    | <ul> <li>智能切绘</li> <li>松連模式 &gt;</li> </ul> | ✓ 极速模式   |
|----------------------------------------------------------------|----------------------------------------------------------------------------------------------------|---------------------------------------------|----------|
| 2                                                              | 社科要调 通知公告 资料下载 申报人注册                                                                                                    | 28 分享网址                                     | 兼容模式     |
| <ul> <li>金数約</li> <li>金数約</li> <li>成果由</li> <li>単位率</li> </ul> | ② 通知公告     王    王    王    安多→>     ③ 営和    王    王    安多→     ③ 営和    王    王    田    田    田    田    田                                                                                                    |                                             | ⑦ 如何选择内核 |
| 993<br>स्वर्क<br>स्वाहि <b>0</b><br>स्वाह                      | ・ 「本語中行は」 (出行者違う人が行行、管理目子的理論(以公2)     ・ (二)     ・ (二)    ・ | 更\$>>                                       |          |
| 广西文                                                            | 6) 自治区柱斜联调研组赴东兴市江平镇"东峡三岛"开展专题调研                                                                                                    | 2024-3-20                                   |          |
| 广西社                                                            | · 社科普及   平陆运可社科普及宣传巡察首席广委失注好评                                                                                                    | 2024-3-11                                   |          |
|                                                                | · 自治区社科联盟问题点解扶村                                                                                                    | 2024-2-9                                    |          |
|                                                                | • 干和国政化社会之業使用無用取文式社會下午以  • 广西社園自治区製業用品、重体部部长時或者: 張化與论重体和文化传播, 激发研想新证理的讓大精神力量                                                                                                    | 2024-2-5<br>2024-1-29                       |          |
|                                                                |                                                                                                    |                                             |          |

2、手机号码忘记或想更改时,需联系社科联进行修改手机号码,否则无法接收短信和登录 系统